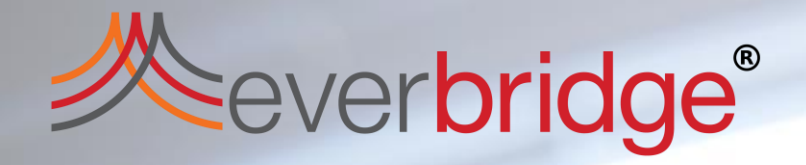

# **Everbridge Mobile Application** Overview

### A Note about Apps

Everbridge has two main mobile Applications: ManageBridge: Utilized by Users to send messages out Everbridge Mobile App: Utilized by Contacts to receive messages

> Everbridge Mobile App, for Contacts receiving messages

- All EB Contracts include ManageBridge; Users can download and log in with your regular manager.everbridge.net credentials
- For the Everbridge Mobile App, unless you've linked your User and Contact records you'll need to complete a few steps to log in.

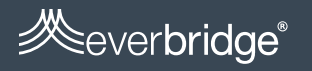

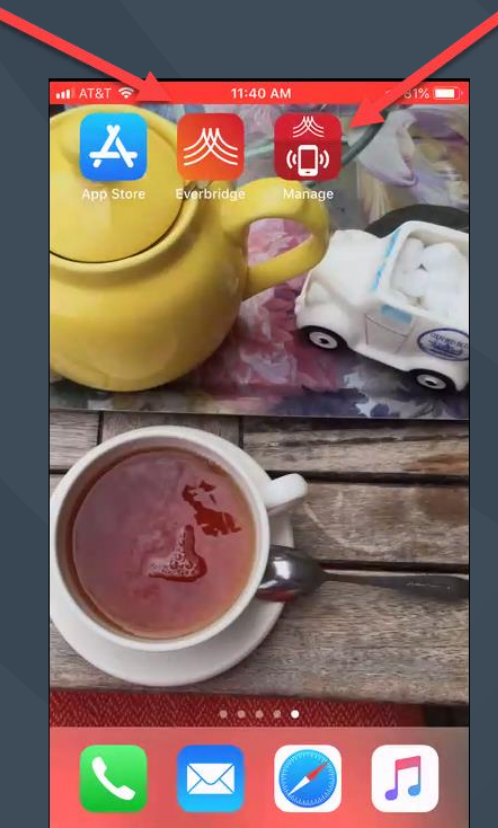

ManageBridge an app for Users sending messages out

#### EB Mobile App Feed and Message View

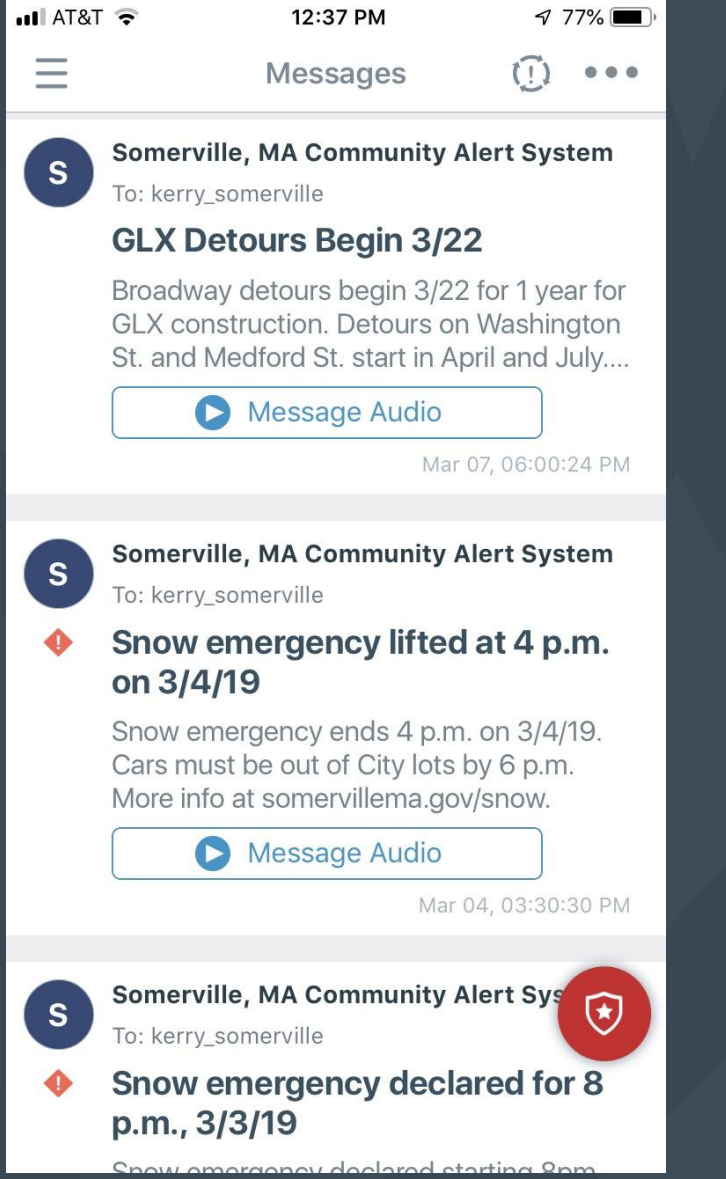

- Messages are easy to skim in a feed
- Individual messages can be
   opened, reviewed and confirmed

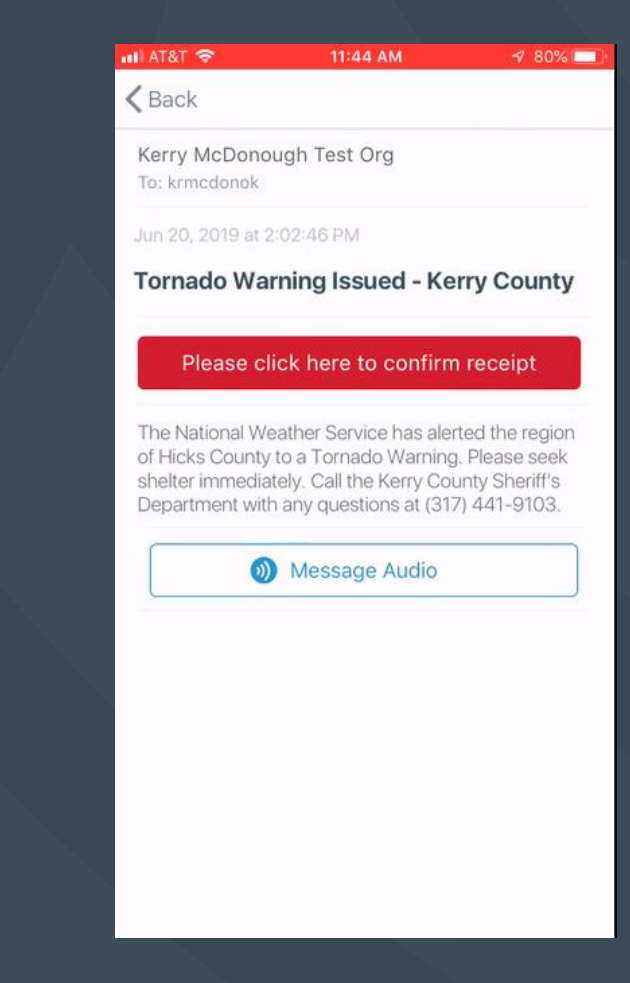

ever**bridge**®

#### How do I start?

1. Download Everbridge Mobile App

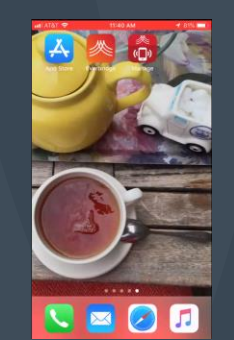

 att ATST 
 1147 AM
 4 83

 Q. Hardworkpaysoff1
 Image: California constraints

 Organizations

 Image: California constraints

- 2. Search for key phrase to find your organization (created by your Admins)
- 3. Log in (with SSO or Member Portal Username) or Register (for public Member Portal)
- 4. Customize your Mobile App Settings
- 5. Start reading your messages!

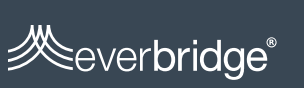

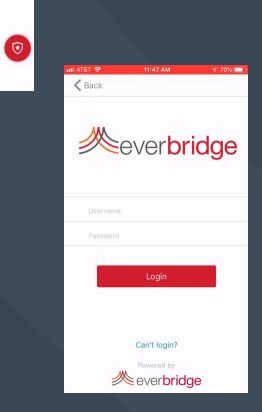

#### 1) Download Everbridge Mobile App

App Store Preview

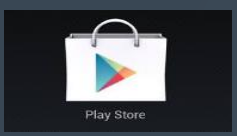

|                                                         | Everbridge<br>Everbridge, Inc. Communication                   | **                                                                 | <b>★★</b> ★★ 633 <b>≜</b>     |  |  |  |
|---------------------------------------------------------|----------------------------------------------------------------|--------------------------------------------------------------------|-------------------------------|--|--|--|
| 200 E                                                   | A You don't have any devices.                                  | Add to Wishlist                                                    | Install                       |  |  |  |
| Be alerted of a ball information<br>for critical events | Know what's happening around<br>you with location-based alerts | Use safety features to trigger alerts<br>and report your location. | Connect with a<br>or remain a |  |  |  |

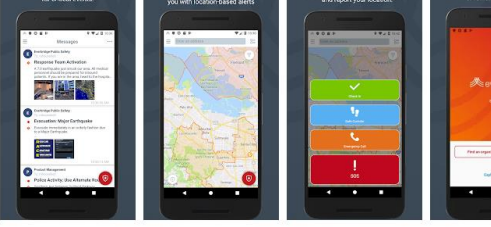

With over 9,000 public safety agencies using Everbridge and Everbridge Nixle to keep residents informed, the Everbridge app offers the most trusted information available at a neighborhood level – all delivered directly to your mobile device. Messages range from emergencies and orime advisories to important announcements, reminders and community updates.

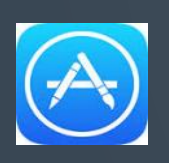

|          | MA )                                                                                                    | For Everbridge & Nixle Alerts<br>Everbridge, Inc.                                                                                                    |                                                                                                    |                                                      |
|----------|----------------------------------------------------------------------------------------------------|----------------------------------------------------------------------------------------------------|----------------------------------------------------------------------------------------------------|------------------------------------------------------|
|          |                                                                                                    | **** * 3.7, 38 Ratings                                                                                                    |                                                                                                    |                                                      |
|          |                                                                                                    | Free<br>Only on Apple Watch                                                                                                    |                                                                                                    |                                                      |
| cre<br>R | Receive vital information<br>for critical events.                                                                                                    | Apple Watch<br>Keep informed with<br>location-based alerts.                                                                                                    | Collaborate with incider responders in a group ch                                                                                                    | t Trigger alerts & share y location with safety feat |
|          | trainiges 🕤 +++ *                                                                                                    | Court Stand Advances                                                                                                    | Court Buildon Chat                                                                                                    |                                                      |
| 10       | The American                                                                                                    |                                                                                                    | San-Tan Tua                                                                                                    |                                                      |
| Ľ        | Karay Andro Michael II and Anno Anno A                                                                                                    | a state of                                                                                                    | Chistopher Kerryke<br>Poor 3 clean: court 14 people including<br>Brace                                                                                             |                                                      |
|          | Endorse human                                                                                                    | - The Alter of the                                                                                                    | Vector Itals presd                                                                                                    |                                                      |
| Ê        | No (model)<br>Build and Dance Hald Scattane<br>Model (Charles Martingation                                                                                                    | ment second      A                                                                                                    | Child, Elleri & Sure For execution tone<br>2022 of 222 annual service annual tone<br>252 annual for 34 evolution annual<br>Child, Elleri & Sure For execution tone |                                                      |
|          | Everyoning temporal                                                                                                    |                                                                                                    | Christopher Kerrigke                                                                                                    | -                                                    |
| 17       | To Datase<br>Execute Immediately: Earthquake                                                                                                    | fraction incomed surger story (seeing                                                                                                    | Dat .                                                                                                    |                                                      |
| •        | Estayore building intreastably Providentians<br>legal and called and accurate for all                                                                                                    | Tampana even south forders a sequence with take,<br>representation party and, ford provinces with the take.                                                                                                    | Elleri Léé                                                                                                    |                                                      |
|          | ing the second second s | and share a series, which also also have been as a series of the series of the series                  | San Fan Tual                                                                                                    |                                                      |
| O        | Tentenige Regional                                                                                                    | The period of a people spin 90% answer and an allowed<br>seconds.                                                                                                    | Shigher Hourshell                                                                                                    | ·                                                    |
|          | Buspiceson package in the hadmay<br>Photo (Incl. F.e.)                                                                                                    | Approximation of the second second se                 | Vinisius hole                                                                                                    | - December                                           |
|          |                                                                                                    | territory, provide previous of provide the Providence of the<br>contract of the provide and provide the Providence of the<br>contract of the provide and provide the Providence of the<br>contract of the provide provide the providence of the providence of the<br>contract of the providence of the providence of the providence of the<br>contract of the providence of the providence of the providence of the<br>contract of the providence of the providence of the providence of the<br>contract of the providence of the providence of the providence of the<br>contract of the providence of the providence of the | Con Maghan Haunshell                                                                                                    | ···                                                  |

This app is only available on the App Store for iOS devices

Exception in the second

#### weverbridge<sup>®</sup>

## Google Play Marketplace for Android Devices

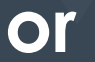

## App Store for iOS Devices

#### 2) Search for key phrase to find your organization

- Key phrases (up to 3) are built in Settings Everbridge Mobile App Search Terms
- Organizations should then publicize their phrase with their Contacts or intended registrants (i.e. zip code or city name, or something less hard to guess for organizations that wish to stay private)

|                   | :47 AM | 7 80%                   |                                   |                                                       |                                                                      |                                  |                         |                   |
|-------------------|--------|-------------------------|-----------------------------------|-------------------------------------------------------|----------------------------------------------------------------------|----------------------------------|-------------------------|-------------------|
| Q Hardworkpaysoff | 8      | Cancel                  |                                   | (i) <b>(i)</b>                                        | (A)                                                                  | I                                | <del>и <b>с</b></del>   | \$                |
| Organizations     |        |                         |                                   | Dashboard Universe No                                 | otifications Critical Events                                         | Incidents Co                     | ontacts Reports         | Settings A        |
| Kerry Corp A      | Alerts |                         | Settings 🕢<br>Organization Member | Portal Everbridge Open Ever                           | erbridge Mobile App                                                  |                                  |                         |                   |
|                   |        |                         | Search Terms                      | Everbridge Mobile A                                   | рр                                                                   |                                  |                         |                   |
|                   |        |                         | Passcode                          | Enter search terms Ever                               | rbridge Mobile App users will<br>search                              | use to find your Me              | ember Portal page       |                   |
|                   |        |                         | Scheduling                        | Organization display na<br>This is the name that will | me:<br>be returned in search results.                                |                                  |                         |                   |
|                   |        |                         | Incidents                         | Kerry Corp Alerts                                     | n terms:                                                             |                                  |                         |                   |
|                   |        |                         |                                   | If empty, your organization                           | n will not be searchable from the<br>ch term allows any Everbridge I | e app.<br>Nobile App user to fin | nd your organization by | searching for the |
|                   |        |                         |                                   | Kerry Corp                                            |                                                                      |                                  |                         |                   |
|                   |        |                         |                                   | hardworkpaysoff1                                      |                                                                      |                                  |                         |                   |
|                   |        |                         |                                   | ✓ Require exact match (                               | case insensitive) 👔                                                  |                                  |                         |                   |
|                   |        | $\overline{\mathbf{O}}$ |                                   | Save                                                  |                                                                      |                                  |                         |                   |

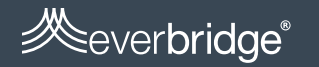

## 3) Log in

#### Log In

#### If using SSO or Contacts have already registered for the Member Portal

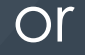

## **Register** If using public Member Portal

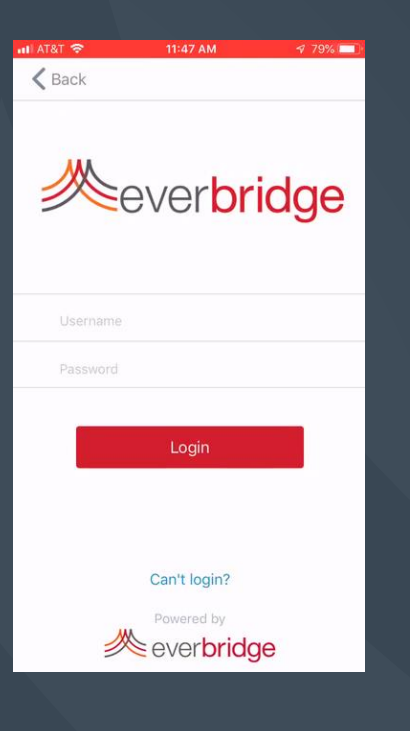

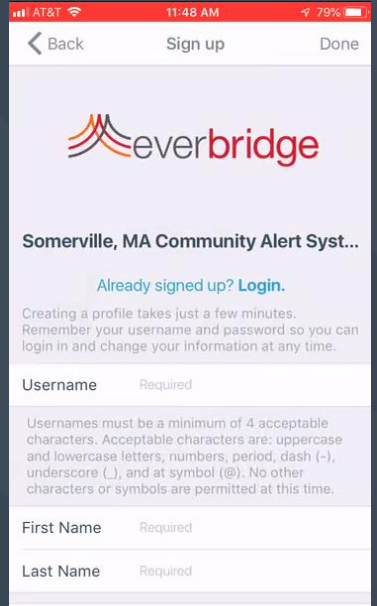

Password Requir

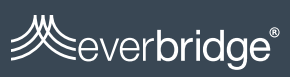

#### 4) Customize Your Mobile App Settings

Do you want different messages if a message is marked Priority versus Non-Priority? Works if you've enabled Notifications and sound for EB Mobile App

> Accepting Rich Text formatted messages doesn't impact your battery or storage

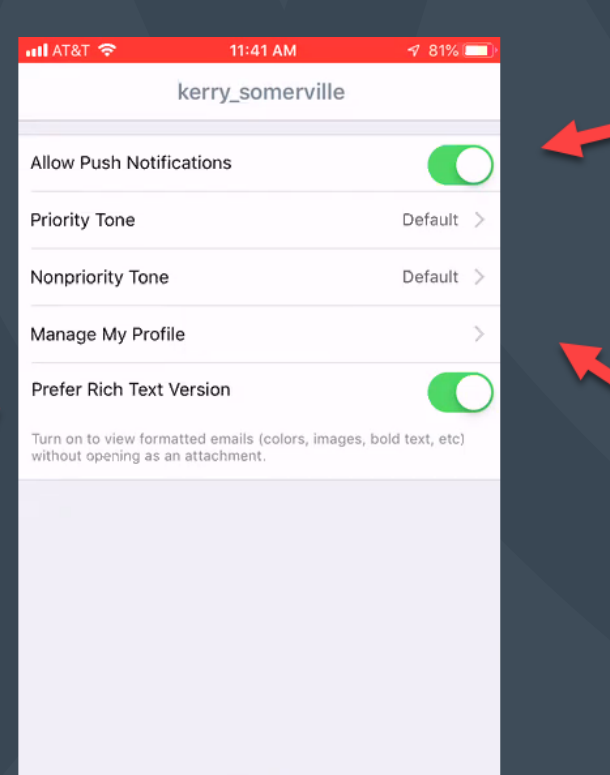

Approve banners and

when a message is

received

<u>Click here to edit</u>

Member Portal

profile

**Vour** 

Everbridge

rom

Everbridge

Done

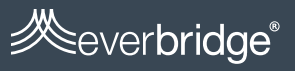

#### 5) Start reading your messages!

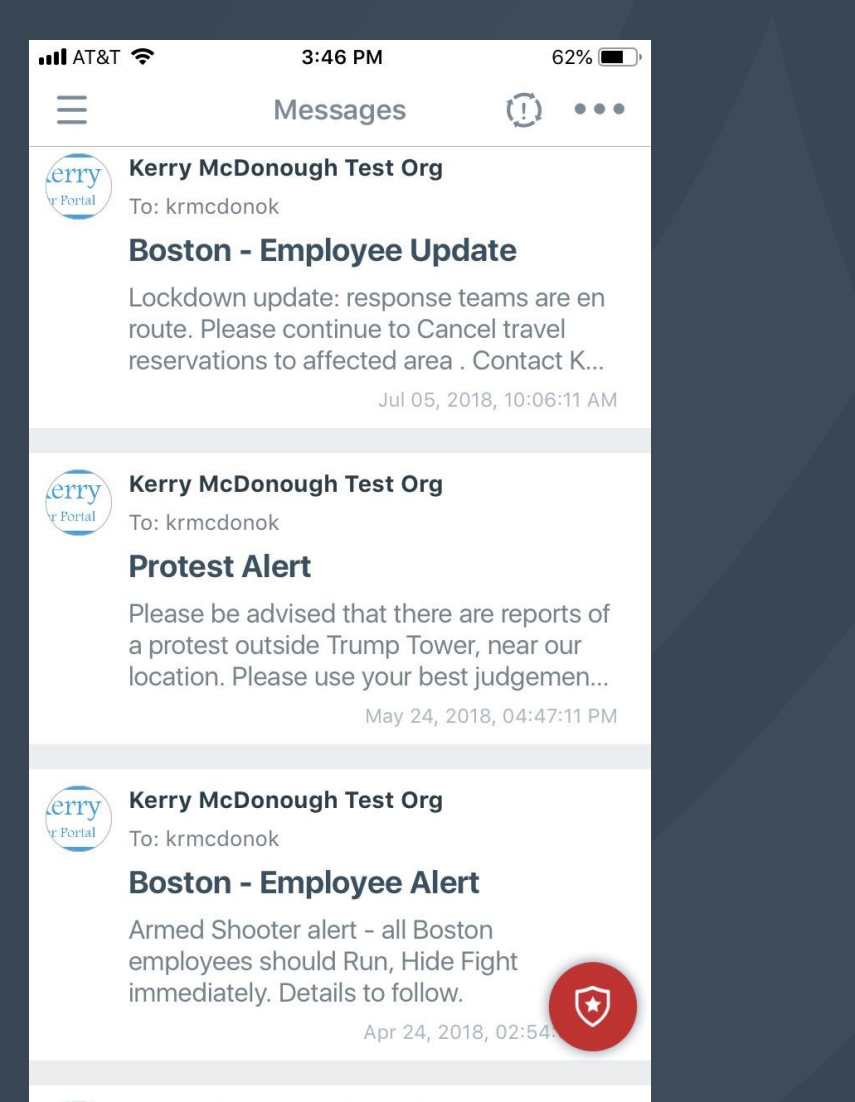

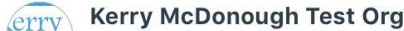

#### ≥ever**bridge**®

Content can include images, logos, hyperlinks, audio (from voice recording) and Conference Call information

| 🛙 AT&T 🗢 12:51 PM 7 5% 🗩                                                                                                    | ul AT&T 중 3:43 PM 62%                                                                                                    | <b>•</b> |
|----------------------------------------------------------------------------------------------------|----------------------------------------------------------------------------------------------------|----------|
| Back                                                                                                    | A Back                                                                                                    |          |
| Kerry McDonough Test Org<br>To: krmcdonok                                                                                                    | Kerry McDonough Test Org<br>To: krmcdonok                                                                                                    |          |
| Jul 30, 2019 at 12:50:03 PM                                                                                                    | Oct 25, 2018 at 2:28:16 PM                                                                                                    |          |
| Earthquake Reminders from Kerry Corp                                                                                                    | CMT Activation                                                                                                    | _        |
| Please click here to confirm receipt                                                                                                    | You have confirmed. 🗸                                                                                                    |          |
| Kerry Corp would like to remind all employe<br>Please follow the recommendations of FEM2<br>from local authorities should an earthquake c                                                                                                    | CMT has been activated, please dial in immediately.<br>Status: Critical<br>UPDATED -Alert Type: Severe Weather<br>Location Affected: Boston<br>Weather Alert: Blizzard | 2        |
| <ul> <li>If an earthquake happens, protect yoursel<br/>On!</li> <li>If you are in a vehicle, pull over and stop</li> <li>If you are in bed, turn face down and cov</li> <li>If you are outdoors, stay outdoors away f</li> <li>Do not get in a doorway.</li> <li>Do not run outside.</li> <li>Visit EarthquakeCountry.org/step5 for tig<br/>of other situations.</li> </ul> | Click here to join the conference at 1 (413)<br>595-9699.<br>No access code is required.                                                                               |          |

EARTHOUAKE

III AT&T 🗢

**K** Back

### Allowing Contacts to Send Back Data

Per Notification, you can enable ulletresponse options in Settings

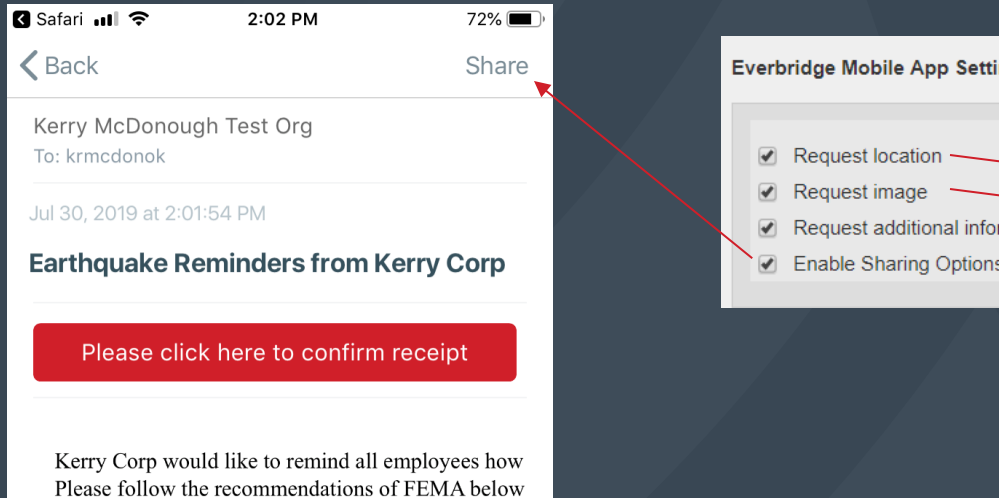

#### If an earthquake happens, protect yourself right a On!

from local authorities should an earthquake occur.

- If you are in a vehicle, pull over and stop. Set yo
- If you are in bed, turn face down and cover your
- If you are outdoors, stay outdoors away from bui
- Do not get in a doorway.
- Do not run outside.
- Visit EarthquakeCountry.org/step5 for tips and vi of other situations.

🛞 FEMA EARTHOUAKE Send a response

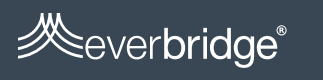

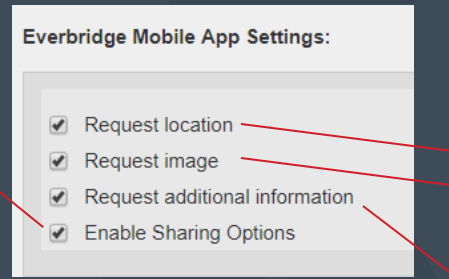

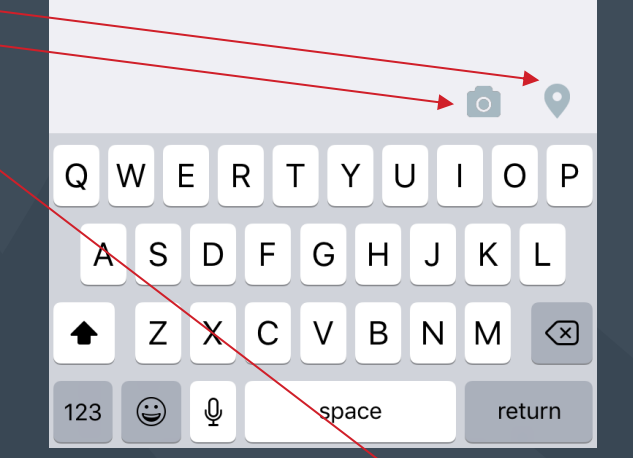

2:02 PM

71% 🔳

Send

🛾 Safari 📶 🔶

Cancel

| Safari 📲 🗢                             | 2:02 PM                                        | 72%                                  |
|----------------------------------------|------------------------------------------------|--------------------------------------|
| <b>K</b> Back                          |                                                | Share                                |
| Kerry McDonous                         | gh Test Org                                    |                                      |
| Jul 30, 2019 at 2:0                    | 1:54 PM                                        |                                      |
| Earthquake R                           | eminders from K                                | erry Corp                            |
| Please clic                            | k here to confirm                              | receipt                              |
| Corp woul<br>follow the<br>ocal author | d like to rem<br>recommenda<br>rities should a | ind all en<br>ations of<br>an earthq |
| earthquak                              | e happens, p                                   | rotect yc                            |
|                                        | Send Email                                     |                                      |
| S                                      | hare Message                                   |                                      |
| r is at a at is                        | Cancel                                         |                                      |

#### Local Tab

- Shows public alerts (regular and high priority) from government agencies, higher education institutions and healthcare organizations. Alerts come from Everbridge's Nixle tool in the US and from Public Incident Zone alerts across the world.
- These can be clicked on individually or viewed as a list by clicking the sort option in the upper righthand corner.

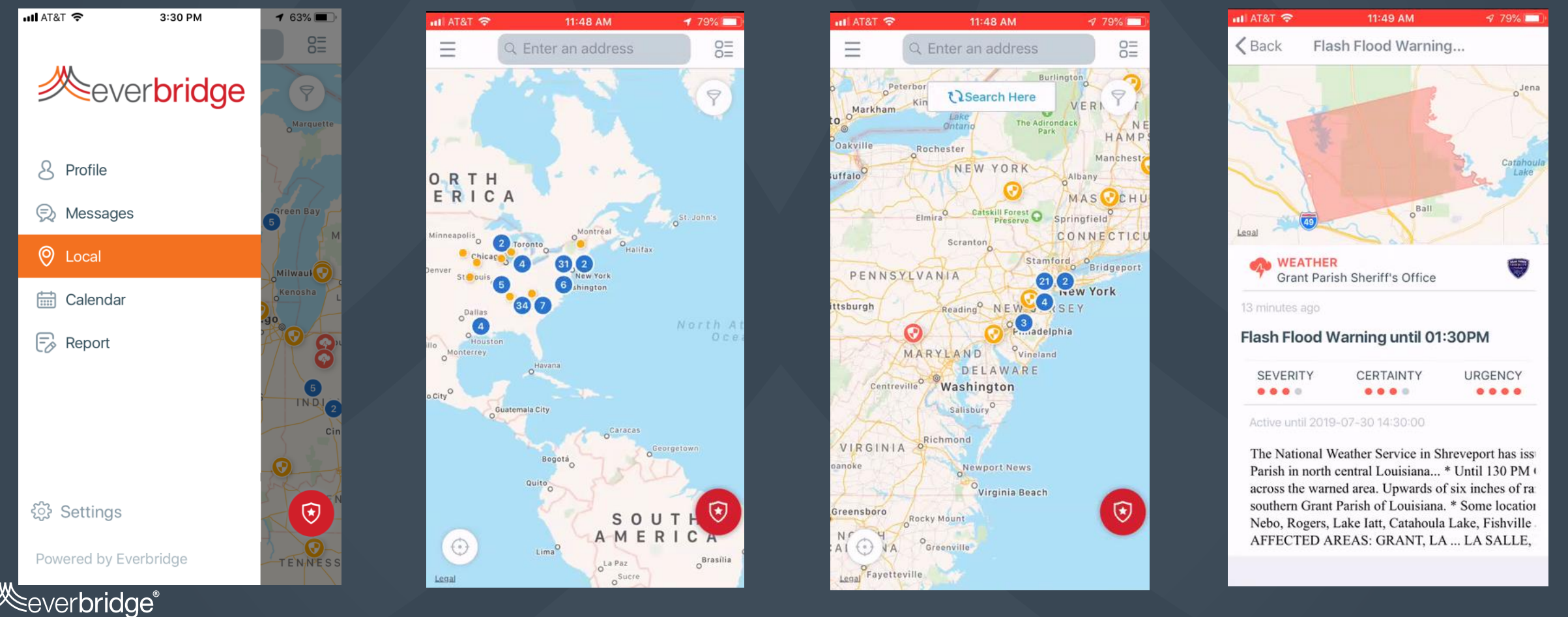